## How to fix Anomalies from PA dashboard?

There are Three ways you can fix anomalies detected in your account using PA tool.

1. Click on the wrench icon displayed under the '**Fix**' column to start fixing anomalies that fall under a particular PA ID.

| Posture Anomaly      | / Details                                                                  |                                                                                                   |               |          | searc            | :h                                      | Q Ecsv 10        | - =   |
|----------------------|----------------------------------------------------------------------------|---------------------------------------------------------------------------------------------------|---------------|----------|------------------|-----------------------------------------|------------------|-------|
| ID 17                | Title 17                                                                   | Summary                                                                                           | Anomalies J 🛒 | Hosts 17 | Confidence Level | Category 17                             | Detected Date 17 | FIX ^ |
| PA-2022-1002 🚱       | Unique software applications<br>determined in select few systems           | There are $3945$ assets that deviates from the other installed applications in this accountmore   | 3945          | 70       | 3945             | 8                                       | 2023-01-23       | ×     |
| PA-2022-1005 @       | Applications are found to make<br>outbound connections to unusual<br>ports | A total of 23 processes in the account are found to be connected to open foreign portsmore        | 2663          | 72       | 2663             | Click on the wrench<br>to fix an anomal | y.               | ۶     |
| PA-2022-1068 🚱       | Unwanted Network Ports are<br>configured                                   | OS family <b>windows</b> has the highest number of anomalies, with a total of<br>1784more         | 2121          | 80       | 2121             | =                                       | 2023-01-23       | ×     |
| PA-2022-1007 @       | Numerous processes are running<br>in select few systems                    | A total of ${\bf 4}$ devices are found to running numerous processes in this accountmore          | 1279          | 4        | 597 682          | 0                                       | 2023-01-23       | ×     |
| PA-2022-1044 😡       | Available Disk Space is less than 100MB                                    | OS family $\textit{unix}$ has the highest number of anomalies, with a total of $974\textit{more}$ | 976           | 20       | 976              |                                         | 2023-01-23       | ×     |
| PA-2022-1009 @       | Unusual command execution found in Run Command history                     | There are $\textbf{810}$ deviations in commands executed in various devices of this account,more  | 810           | 53       | 810              |                                         | 2023-01-23       | × .   |
| Showing results from | m 1 to 10 of 75 Records                                                    |                                                                                                   |               |          |                  |                                         |                  |       |

2. You will be presented with a screen that will show possible actions that can be taken to fix the anomaly. These actions will vary depending on the kind of anomaly detected and the operating system running on the devices.

| sai    | nernow               | Managing Testing_Account                                                   |                                    |                                       |                                 |              |             | Q                  | Sat Jan 28 9 : 5 | 7 : 16 PM (Ô)     | 🛔 Secpod 🗸   |
|--------|----------------------|----------------------------------------------------------------------------|------------------------------------|---------------------------------------|---------------------------------|--------------|-------------|--------------------|------------------|-------------------|--------------|
| PA     |                      |                                                                            |                                    | Detected Anomalies Actio              | on                              |              |             | All Anomalies Conf | igure Whitelist  | Custom Rules      | <b>n</b> n c |
| ۲      |                      |                                                                            | _                                  | PA-2022-1002                          | 👌 unix 🖬 📰 windows              | 3 di maco    | 05 <b>3</b> |                    | -                |                   |              |
| ₽<br>⊞ |                      |                                                                            | low<br>medium                      | Application and Device Control        | Software                        |              |             | Seni               | Risk Ce          | Events<br>Devices |              |
| A      |                      | 93.7%                                                                      |                                    | Possible Actions                      |                                 |              | - 10        | Software A         | ssec             | Huser             |              |
|        |                      |                                                                            |                                    |                                       |                                 |              |             |                    | System Syst      | em Security       |              |
| C+     | Desture Anomaly      | Details                                                                    |                                    | Application block Ap                  | oplication unblock              |              | 1.0         |                    |                  | O Erry            |              |
|        | Posture Anomaly      | Totle 17                                                                   | Summory                            |                                       |                                 | Anomalias IF | Hoete 17    | Confidence Level   | Cotonory IF      | Detected Date IF  |              |
|        | PA-2022-1002 O       | Unique software applications<br>determined in select few systems           | There are 3945<br>this account     | assets that deviates from the nore    | other installed applications in | 3945         | 70          | 3945               | &                | 2023-01-23        | F            |
|        | PA-2022-1005 🚱       | Applications are found to make<br>outbound connections to unusual<br>ports | A total of 23 pro<br>foreign ports | cesses in the account are fou<br>more | ind to be connected to open     | 2663         | 72          |                    | 8                | 2023-01-23        | ¥            |
|        | PA-2022-1068 🕥       | Unwanted Network Ports are<br>configured                                   | OS family wind<br>1784more         | lows has the highest number           | of anomalies, with a total of   | 2121         | 80          | 2121               | =                | 2023-01-23        | ×            |
|        | PA-2022-1007 💿       | Numerous processes are running<br>in select few systems                    | A total of 4 devi<br>accountmore   | ces are found to running num          | erous processes in this         | 1279         | 4           | 597 682            |                  | 2023-01-23        | ¥            |
|        | PA-2022-1044 📀       | Available Disk Space is less than<br>100MB                                 | OS family unix<br>974more          | has the highest number of an          | omalies, with a total of        | 976          |             | 976                | •                | 2023-01-23        | ×            |
|        | PA-2022-1009 😧       | Unusual command execution found<br>in Run Command history                  | There are 810 accountmore          | deviations in commands exect          | uted in various devices of this | 810          | 53          |                    | •                | 2023-01-23        | +            |
|        | Showing results from | n 1 to 10 of 75 Records                                                    |                                    |                                       |                                 |              |             |                    |                  |                   |              |
|        | Posture Anomaly      | Device Details                                                             |                                    |                                       |                                 |              |             |                    | search           | QI                | csv 10 🗸     |
|        | Host Name ↓7         | IP Address                                                                 | Operating                          | j System ↓                            | Group 17                        | Family ↓     | Anomaly 17  | Posture Category   |                  | 5                 | itatus 17 📫  |
|        | 😨 sp-shamanth        | 192.168.1.22                                                               | LinuxMint                          | 21                                    | linuxmint                       | unix         | 14272       |                    |                  |                   | •            |
|        | 🧔 sp-gourav-lapt     | op 192.168.1.185                                                           | i Ubuntu 22                        | 2.04                                  | ubuntu                          | unix         | 10903       |                    |                  |                   | <b>P</b>     |

3. The Detected Anomalies Action screen will show you all available possible actions for operating

systems on which anomalies were detected. The number of possible actions available to fix the anomaly on individual operating systems is displayed right next to the operating system label.

| Detected Anomalie                 | Action                         |
|-----------------------------------|--------------------------------|
| PA-2022-1002                      | 🔬 unix 3 📑 windows 3 🖆 macos 3 |
| Application and<br>Device Control | Software<br>Deployment         |
| Possible Actions                  |                                |
| Application block                 | Application unblock            |

4. Once you click on any of the Possible Actions buttons, you will be directed to the **Response and Deploy page**.

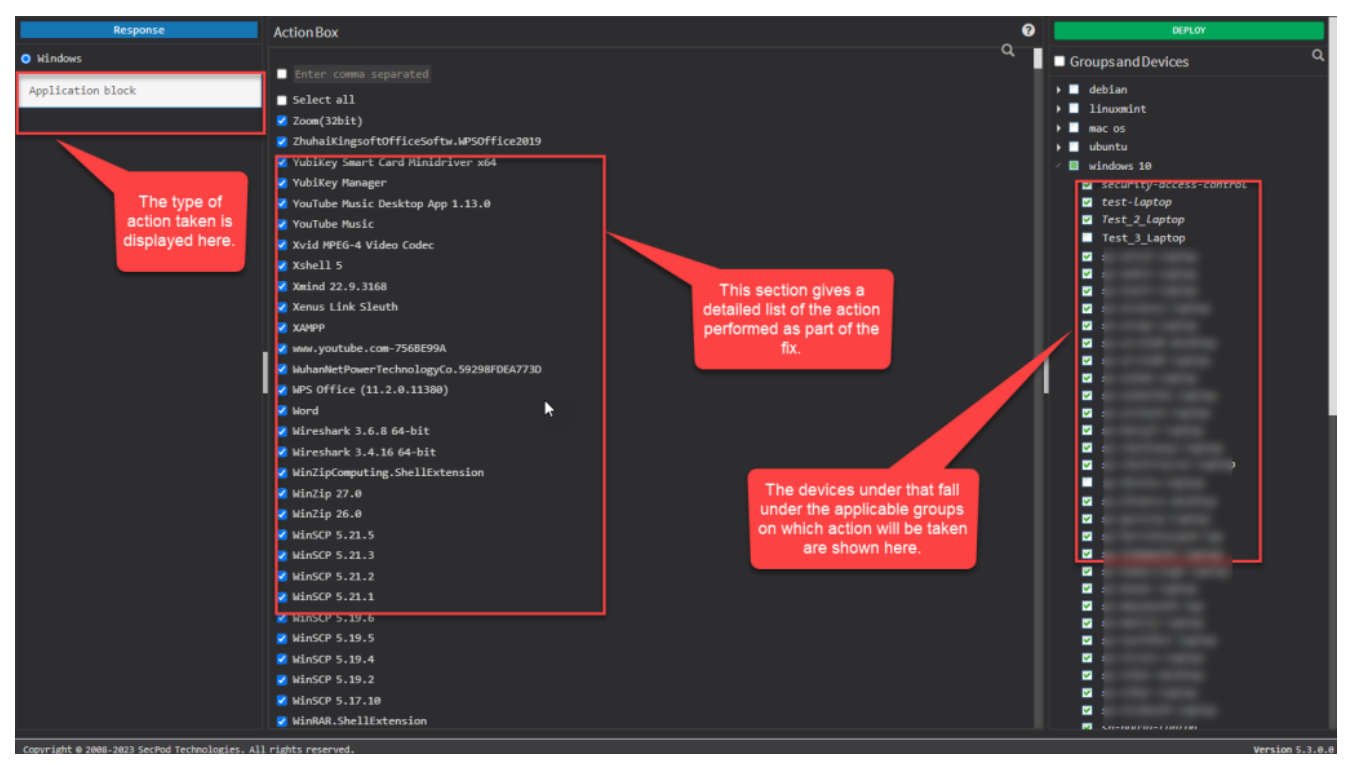

5. Here, you can see the kind of action being performed on the top left page. Under the **Action Box**, you can see the details of the actions. This information displayed in the Action Box will change depending on the type of action being performed as part of the remediation of the anomaly. And under the Deploy page, you can see all the devices on which the Action will be performed.

Now you know how to fix anomalies from PA dashboard.